Prestigio Visconte 1220 Uputstvo za upotrebu

Napomena Informacije u ovom uputstvu su podložne izmenama bez upozorenja.

PROIZVOĐAČ ILI PRODAVAC NEĆE BITI ODGOVORNI ZA GREŠKE ILI NEDOSTATKE SADRŽANE U OVOM UPUTSTVU I NEĆE BITI ODGOVORNI ZA BILO KAKVA POSLEDIČNA OŠTEĆENJA KOJA MOGU NASTUPITI KAO REZULTAT UPOTREBE OVOG UPUTSTVA. Informacije u ovom uputstvu zaštićene su atuorskim pravima. Ni jedan deo ovog uputstva ne sme se fotokopirati ili repordukovati u bilo kojoj formi bez prethodne pismene autorizacije vlasnika autorskih prava.

Zaštita autorskih prava 6/2006. Sva prava su rezervisana

Microsoft i Windows su registrovane robne marke Microsoft korporacije. DOS, Windows 95/98/ME/2000/NT/XP su robne marke

Microsoft korporacije.

Nazivi proizvoda spomenuti ovde su robne marke i/ili registrovane robne marke njihovih vlasnika/kompanija.

Softver opisan u ovom uputstvu isporučuje se u okviru licencnog ugovora. Softver se može koristiti ili kopirati samo u skladu sa uslovima ugovora.

Ovaj proizvod uključuje zaštitu autorskih prava tehnologije koja je zaštićena U.S. Patentima i ostalim intelektualnim pravima svojine. Upotreba ove zaštićene tehnologije mora biti autorizovana od strane Macrovision, i namenjena je za kućnu i druge vidove ograničene upotrebe osim ako drugačije nije odobreno od strane Macrovision-a. Povratni inženjering i rasklapanje je zabranjeno.

### Uvod

Zaštita Vašeg kompjutera - Izbegavajte zloupotrebe pri rukovanju i neprijateljsko okruženje.

SGG

Pratite niže navedene savete koji će Vam pomoći da iskoristite maksimum od svoje investicije. Vaš kompjuter će Vas dobro služiti ukoliko vodite računa o njemu. Nemojte izlagati kompjuter direktnim sunčevim zracima ili ga postavljati u blizini izvora toplote. Nemojte izlagati temperaturama nižeim od 0°C (32°F) ili višim od 35°C (95°F). Nemojte izlagati kompjuter dejstvu magnetnog polja. Nemojte izlagati kompjuter kiši ili vlagi. Nemojte prosipati vodu ili tečnost po kompjuteru. Nemojte izlagati kompjuter intezivnom udaru ili vibracijama. Nemojte izlagati kompjuter prašini ili prljavštini. Nemojte postavljati predmete na kompjuter kako biste izbegli oštećenja.

#### Evo nekih načina kako da vodite računa o Vašem AC adapteru.

Nemojte povezivati adapter na neki drugi uređaj osim na Vaš kompjuter. Nemojte dozvoliti da voda prodre u adapter. Nemojte blokirati ventilacione otvore adaptera. Čuvajte adapter na hladnom i provetrenom mestu. Nemojte gaziti po kablu napajanja ili stavljati teške predmete na njega. Pažljivo zaštitite ili uklonite kabl napajanja i bilo koji drugi kabl sa prohodnih mesta Kada isključujete kabl napajanja, nemojte vući kabl već njegov priključak. Držite adapter van domašaja dece. Ukupan napon opreme priključene ne sme da pređe ukupan napon kabla ukoliko koristite produžni kabl. Ukupan napon povezane opreme na zidnu udtičnicu ne sme da pređe napon osigurača. Nemojte povezivati druge AC adaptere na Vaš notebook. Ovaj notebook koristi samo AC adapter: Lishin 0335A2065 (65W), Lishin 0335C2065 (65W), Liteon PA-1650-01 (65W), Liteon PA-1650-02 (65W), EPS F10653-A(65W)

#### Prilikom čišćenja kompjutera pratite sledeće korake:

1. Isključite kompjuter i uklonite bateriju. 2. Isključite AC adapter.

3. Koristite meku tkaninu sa vodom. Nemojte koristiti tečnost ili aerosolna sredstva za čišćenje.

Kontaktirajte dilera ili servisnog tehničara ukoliko se dogodi neka od sledećih

situacija:

Ukoliko je kompjuter pao ili je telo kompjutera oštećeno. Ukoliko je tečnost prosuta po proizvodu. Ukoliko kompjuter ne funkcioniše normalno.

### Čišćenje ventialacionih otvora

Savetuje se da ventilacione otvore čistite redovno kako bi se održala optimalna termalna regulacija notebook računara. Kako biste ovo uradili, možete koristiti meku četku ili usisivač (sa adekvatnim adapterom) da uklonite prašinu u ventilacionim otvorima.

### UPOZNAVANJE SA OSNOVAMA

SCG

Ovo poblavlje daje osnove karakteristika i komponenata kompjutera.

#### Performansne karakteristike

#### Visokoperformansni procesor sa Intel 945GM čipsetom.

Notebook PC je opremljen moćnim Mobile Intel Yonah dual-core (Core Duo) ili Mobile Intel Yonah single-core (Core Solo) procesorom. Sa najnovijim Intel čipsetom i tehnologijom, sistem nudi napredne PC performanse.

#### Napredan grafički pogon.

Intel 945GM Express čipset je integrisan sa sledećom generacijom Intel Graphics Media Accelerator GMA950. Novi grafički pogon omogućuje naprednu multimedijalnu MMX podršku i bolje performanse od prethodnih generacija.

#### Wide-Screen LCD Display.

Kompjuter je opremljen sa wide-screen 12.1-inčnim TFT display panelom velike rezolucije za izuzetan doživljaj pri njegovoj upotrebi.

#### Digitalni TV prijemnik (Opcija DVB-T modul)

Izborni DVB-T (Digital Video Broadcast - Terrestrial) modul omogućuje prijem visokokvalitetnog TV programa na Vašem notebook računaru.

#### Instant-On Multimedia Player (opcija)

Sa touch tasterom možete brzo lansirati jedinstven Instant-On multimedia player koji omogućuje play videa, gledanje slika, slušanje muzike bez podizanja operativnog sistema.

#### Mobile 3G Telecom Modul (Opcioni uređaj)

Opcioni 3G komunikacioni modul omogućuje prijem zabavnih digitalnih servisa na Vašem notebook računaru putem 3G telecom mreža.

#### ExpressCard Technology

ExpressCard (tip I, 34mm) je sledeća generacija standarda PC kartica. Bus interface se bazira na dva standarda: PCI Express za visoke performanse I/O i USB 2.0 za rezličite uređaje.

#### Mogućnost nadogradnje

Ovaj sistem nudi mougćnost nadogradnje hard diska i 2 DDRII SDRAM socket-a za proširenje, što omogućuje korisniku da jednostavno poveća smeštajni prostor i kapacitet sistema kada se za tim ukaže potreba. Integrisan višestruki čitač kartica

Računar poseduje integrisan 4-u-1 čitač kartica za pristup većini prenosivih medija formata (SD kartice, MS, MMC, MS-Pro kartice).

#### **Gigabit Ethernet Port**

Sistem pruža integrisan Ethernet mrežni adapter za širok propusni ospeg mrežnih konekcija.

#### Firewire (IEEE 1394 / 1394 a) i USB2.0 port

SGG

Kao dodatak širokom spektru integrisanih I/O portova, kompjuter pruža IEEE 1394 za ultra high-speed konekcije i veći opseg propusnosti digitalnih video uređaja i USB2.0 portova za konekciju na bilo koji USB periferni uređaj

### Bežični LAN

Internet bežični LAN modul omogućuje bežičnu konekciju Vašeg notebook računara na druge 802.11 sisteme, uređaje i mreže.

# Sistem na prvi pogled

# Pogled odozgo

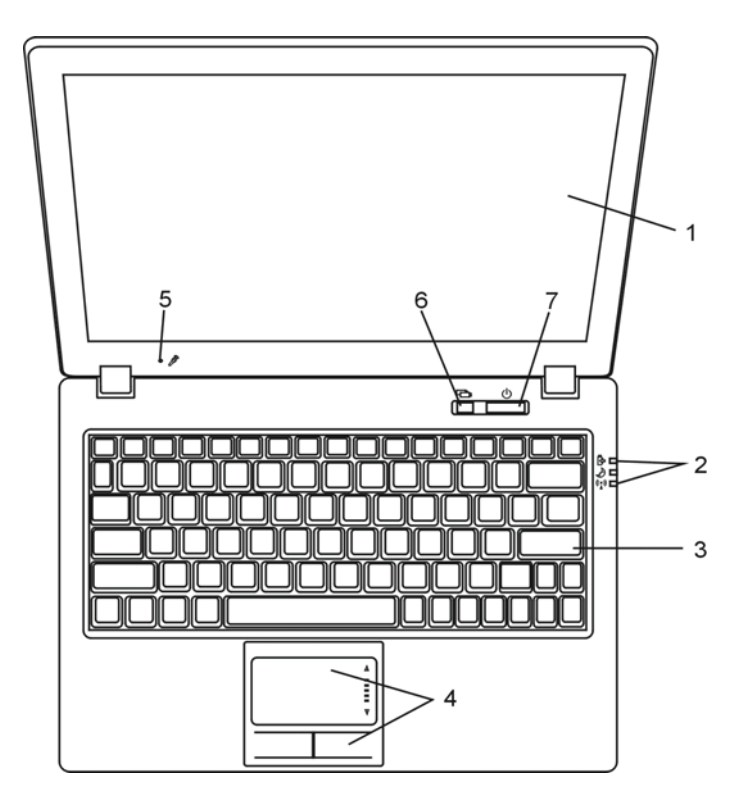

### 1. LCD Display Panel na kome se vrši prikaz sadržaja sistema

### 2. LED indikatori statusa

LED indikatori statusa otkrivaju stanje napajanja sistema, izmene u stanju baterije, Instant-On /Suspend stanje, i WLAN omogućenje ili onemogućenje. Pogledajte poglavlje o LED indikatorima statusa za detaljne informacije.

3 Tastatura Tastatura se upotrebljava za unos podataka. Pogledajte poglavlje o tastaturi za detalje.

### 4. Touch Pad Touch pad je integrisani uređaj za usmeravanje sa funkcijama sličnim mišu.

#### 5. Integrisan mikrofon

Integrisan mikrofon snima zvuk.

# 6. Instant-On Multimedia Player taster za lansiranje (opcija) / taster za bešuman mod

Kada je sistem isključen, pritiskom na taster za lansiranje Instant-On multimedijalnog programa omogućiće Vam gledanje filmova, slušanje muzika ili pregled slika sa optičkog uređaja, hard diska ili eksternog uređaja za smeštaj, a da ne morate da učitate Windows. Pritisnite ovaj taster ponovo da ugasite notebook. Detaljne informacije pogledajte u poglavlju o Instant-On Multimedia Player programu ovog uputstva.

Kada je sistem u Windows-u, pritisak na taster omogućuje da smanji potrošnju energije; zbog toga brzina ventilatora se smanjuje i postiže niža operativna buka.

Kada je bešuman mod omogućen, (Silent) LED indikator statusa će svetleti zeleno.

### 7. Napajanje / Suspenzioni taster

Napajanje/suspenzioni taster vrši paljenje i gašenje notebook-a i takođe se ponaša kao taster za ulazak u suspenzioni mod. Pritisnite taster da pokrenete sistem. Pritisnite i zadržite taster najmanje 4 sekunde da isključite sistem. Kako će se ovaj taster ponašati može se definisati u [Start > Settings > Control Panel > Power Options > Advanced] meniju. Pritisnite napajanje/suspenzioni taster ponovo za povratak iz suspenzionog moda. (Pogledajte poglavlje 3 za detalje o suspenzionoj funkciji sistema). Kada je sistem u Suspenzionom modu, (Silant) LED indikator statusa će blinkati zelenim svetlom.

PRESTIGIO VISCONTE 1220

SCG

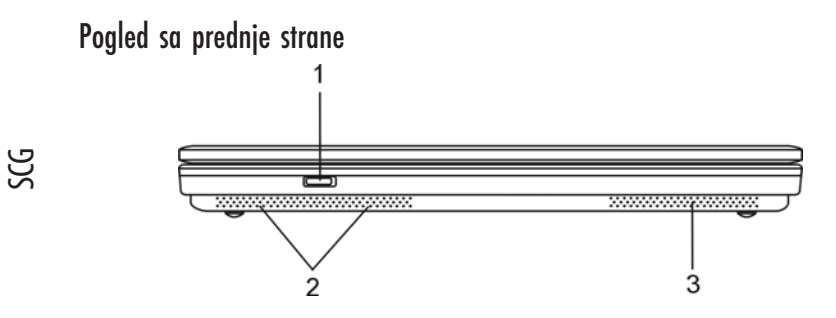

Upozorenje: Nemojte postavljati teške predmete na notebook. Ovo može oštetiti display.

 Prekidač za aktiviranje/deaktiviranje bežične funkcije Koristite prekidač za omogućite i onemogućite bežičnu funkciju. Kada je funkcija bežični LAN omogućena, (Wireless) LED indikator statusa će sijati plavim svetlom.

2. Integrisani stereo zvučnici

Integrisani zvučnici proizvode stereo zvuk.

3. Ventilacioni otvori

Ventilacioni otvori služe za sprečavanje internog pregrevanja. Nemojte blokirati ove otvore.

# Pogleda sa strane

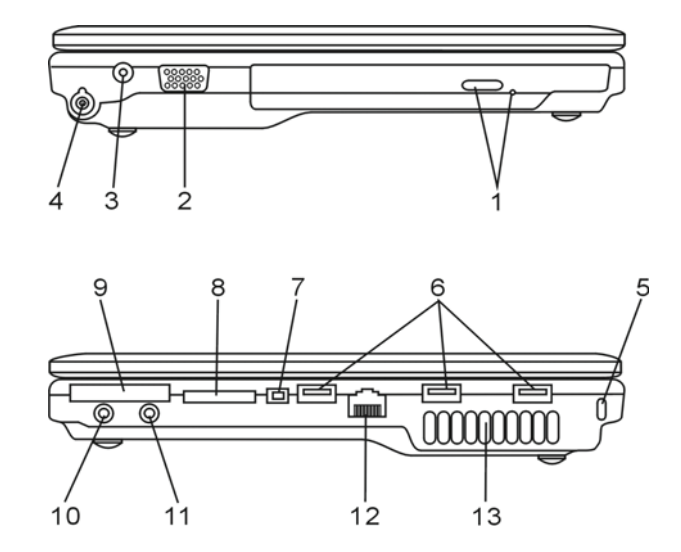

Upozorenje: Nemojte postavljati teške predmete na notebook. Ovo može oštetiti display.

PRESTIGIO VISCONTE 1220

6

 Otpički uređaj i taster za izbacivanje diska, otvor za ručno otvaranje Ukoliko Vaš kompjuter poseduje Combo drive, DVD-Dual ili Super-Multi uređaj, možete snimati podatke na CD-R / CD-RW ili DVD RW disk. Pritisnite taster za oslobađanje fioke diska. Otvor za ručno otvaranje omogućuje oslobađanje zaglavljenog diska.

2. Eksterni VGA port

VGA video output port služi za konekciju eksternog LCD monitora ili projektora.

SCC

3. Džek napajanja (DC-in) DC-out džek AC adaptera povezuje se ovde i napaja kompjuter.

### 4. Antenski konektor za DVB-T Digital Video Broadcast TV (opcioni uređaj)

Postoji antena konektor sa leve strane notebook-a. Ukoliko Vaš sistem ima DVB-T opciju, trebalo bi da povežete antenu na konektor. Pogledajte DVB-T Digital Video Broadcast TV poglavlje niže prikazano u ovom uputstvu za više informacija. Pogledajte Poglavelje 4 ukoliko samostalno instalirate DVB-T modul.

5. Kensington otvor za zaključavanje A Kinesington tip sigurnosnog zaključavanja kao prevencija od krađe.

#### 6. USB2.0 Port (x3)

Universal Serial Bus (USB2.0- usaglašenost) port omogućuje konekciju različitih uređaja na Vaš kompjuter pri brzini do 480Mbps. Ovaj port usaglašen je sa najnovijim USB2.0 plug-and play standardima.

### 7. Firewire / IEEE1394 /1394a Port

Ovo je serial data port velike brzine. Možete povezati Fire-wire-ready uređaj na ovaj port.

8. 4-U-1 Čitač kartica 4-U-1 čitač kartica podržava SD kartivce, MS, MMC i MS-pro kartice.

9. ExpressCard Slot

Slot gde se Express kartica (tip I, 34mm) postavlja. ExpressCard integriše kako PCI-Express bus tehnologiju tako i USB2.0 interface. Postavite karticu u otvor za nju. Pritisnite karticu ponovo da je izbacite.

#### 10. Stereo slušalice /SPDIF-out džek

Džek za stereo slušalice (3.5-mm diametar) služi za povezivanje slušalica ili eksternih zvučnika. Možete povezati S/PDIF output na externi DTS, AC3, ili PCM zvučni procesor /decoder vašeg stereo sistem.

# 11. Mikrofon /Audio Line-in džek

Mikrofon / Audio Line-in džek (3.5mm diametar) služi za konekciju mikrofona i eksternih audio input izvora kao što je CD player...

### 12. Ethernet /LAN port

Port se povezuje na mrežni hub putem RJ-45 kabla i takođe dozvoljava 10/100Base-TX prenosni protokol.

### 13. Ventilacioni otvori

Ventilacioni otvori služe za sprečavanje internog pregrevanja. Nemojte blokirati ove otvore.

# Pogled odozdo

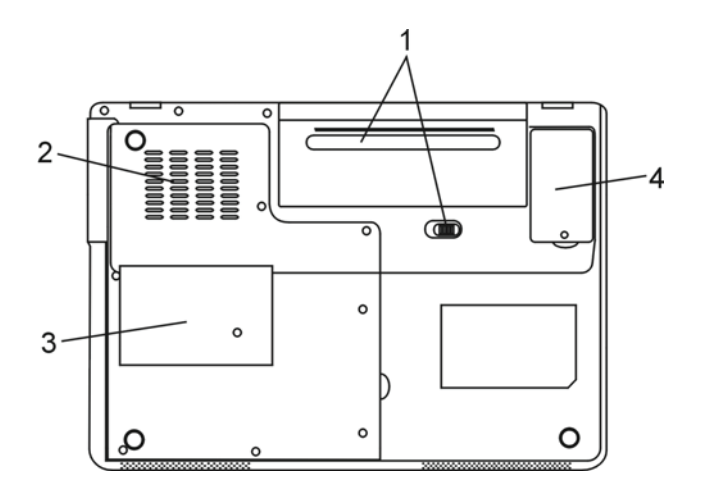

### 1. Baterija i reze za otvaranje

Baterija je integrisan izvor napajanja za notebook računar. Pomerite reze baterije kako biste je oslobodili

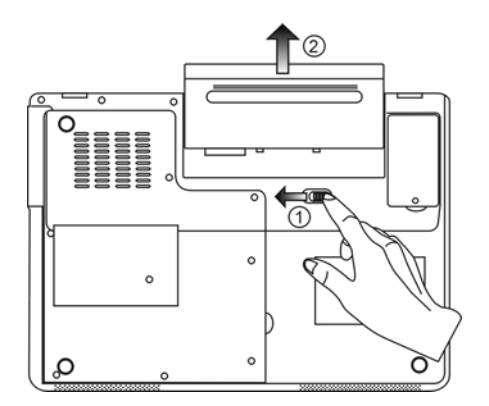

PRESTIGIO VISCONTE 1220

8

SGG

### 2. Venitlacioni otvori

Ventilacioni otvori služe za sprečavanje internog pregrevanja. Nemojte blokirati ove otvore.

#### Upozorenje: Nemojte blokirati vetnialcione otvore. Postavite mašinu samo na stabiln

SCC

9

### 3. Poklopac sistema uređaja

Procesor sistema sa cooler-om, Bežični LAN modul, HDD, i DDR memorijski modul su locirani ispod kucista. Sistemska memorija se može nadograditi na veći kapacitet. (Pogledajte poglavlje 4 za instrukcije za nadogradnju memorije i HDD-a).

### 4. DVB-T poklopac modula za prijem

Izborni DVB-T prijemni modul je instaliran ispod poklopca. Pogledajte poglavlje 4 ukoliko samostalno instalirate DVB-T modul.

### AC Adapter

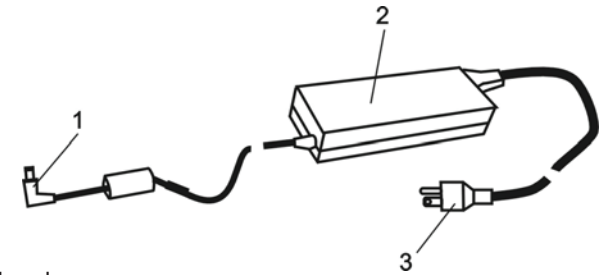

### 1. DC-out konektor

DC-out konektor rampa za džek napajanja (DC-in) na kompjuter.

#### 2. Adapter

Adapter pretvara alternativno u konstantno DC napajanje za kompjuter.

3. AC povezivanje AC povezivanje na AC zidnju utičnicu

# LED indikatori statusa

LED indikatori statusa prikazuju operativni status Vašeg notebook računara. Kada je određena funkcija omogućena, LED će se upaliti. Sledeći sektor opisuje značenje ovih signalizacija.

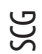

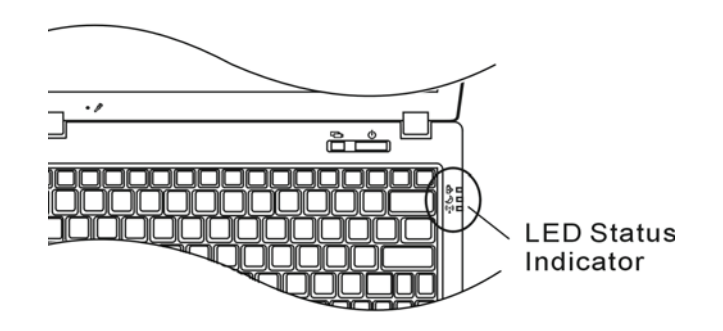

# Indikatori statusa sistema

| LED grafički simboli | Indikacije                                                                                                    |
|----------------------|----------------------------------------------------------------------------------------------------|
| ((▲))                | Plavo svetlo ukazuje da je WLAN modul aktivan                                                                                                    |
| Ð                    | Zeleno svetlo ukazuje da je omogućen bešuman mod<br>Trepćuće zeleno svetlo ukazuje da je notebook u suspend modu.                                                                                               |
| ₿                    | Trepćuće narandžasto svetlo ukazuje da se baterija puni.<br>Trećpuće zeleno svetlo ukazuje da je baterija prazna kada se sistem upali.<br>Zeleno svetlo ukazuje da AC napajanje povezano i da je sistem aktivan |

# OSD indikatori statusa

On-screen Display indikatori statusa pokazuju operativni status notebook-a. Kada su određene funkcije omogućene, simbol će se pojaviti u prozoru. Sledeći deo opisuje njegove indikacije.

# OSD indikatori statusa

| Akcija                                                                                  | Grafički simbol               |
|-----------------------------------------------------------------------------------------|-------------------------------|
| Fn + F3: Audio Mute                                                                     |                               |
| Fn + F5: Audio pojačavanje<br>Fn + F6: Audio utišavanje                                 |                               |
| Fn + F7: Povećanje osvetljenosti dipslay-a<br>Fn+ F8: Smanjenje osvetljenosti display-a | BRIGHTNESS                    |
| Fn + Num Lock: Numerička tastura                                                        | Num Lock Caps Lock ScrollLock |
| Caps Lock: Uključena su velika slova                                                    | Num Lock Caps Lock ScrollLock |
| Scroll Lock: Scroll Lock je uključen                                                    | Num Lock Caps Lock ScrollLock |

# Karakteristike tastature

Funkcionalni tasteri (Brzi tasteri)

| Grafički simbol | Akcija  | Kontrola sistema                                                            |
|-----------------|---------|-----------------------------------------------------------------------------|
| Ð               | Fn + F1 | Ulazak u suspenzioni mod                                                    |
| <b>N</b>        | Fn + F3 | Služi za aktiviranje i dezaktiviranje zvučnog upozorenja o praznoj bateriji |
|                 | Fn + F4 | Izmena Display moda: LCD-samo, CRT-samo i LCD&CRT.                          |
| <b>(</b> )))    | Fn + F5 | Pojačavanje zvučnika                                                        |
|                 | Fn + F6 | Utišavanje zvučnika                                                         |
| <b>☆+</b>       | Fn + F7 | Povećava osvetljenost ekrana                                                |
| <b>\$-</b>      | Fn + F8 | Smanjenje osvetljenosti displaya                                            |

PRESTIGIO VISCONTE 1220

SCC

| Grafički simbol | Akcija      | Kontrola sistema                                                                                                    |
|-----------------|-------------|----------------------------------------------------------------------------------------------------|
|                 | Fn+Num Lk   | Omogućuje rad integrisane tastature u numeričkom modu. Tasteri se<br>ponašaju kao numerički tasteri kalkulatora. Koristite ovaj mod kada je<br>potrebno da izvšrite mnogo numeričkog unosa. Alternativa može biti<br>povezivanje eksterne numeričke tastature. |
|                 | Caps Lock   | Kada je Caps Lock omogućen, svi karakteri koje unosite biće<br>kapitalizovani.                                                                                                    |
|                 | Scroll Lock | Pritisnite Scroll Lock taster i pritisnite $^$ ili v za kretanje jednu liniju gore ili dole.                                                                                                    |

Za brojne druge kontrole pritisnite Fn (Funkcija) taster i Fx taster simultano

### Windows tasteri

Vaša tastatura poseduje dva Windows tastera:

#### 1. Start taster

Ovaj taster omogućuje povlačenje Windows Start menija sa dna taskbara.

2. Aplikacioni meni taster

Ovaj taster povlači popup meni za programe, slično desnom kliku miša.

### Umetnuta numerička tastatura

Pritisnite Fn+Num Lk za omogućavanje umetnute numeričke tastature. Brojevi su odštampani u gornjem desnom uglu tastera, drugačijom bojom od alfabetskih oznaka. Ova tastatura sadrži sve aritmetičke operacije (+,<sup>-</sup>, \*,/)

Pritisnite Fn+Num Lk za povratak na normalnu upotrebu ovih tastera.

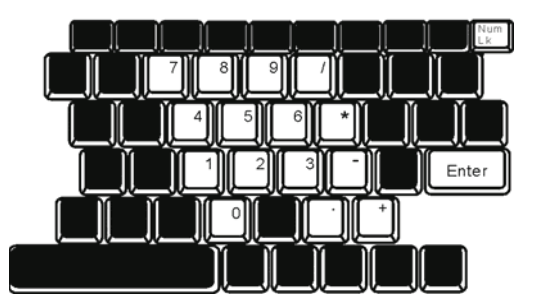

12

SCG

### Touch Pad

Integrisan touch pad, koji je PC/2 kompatibilan uređaj za navigaciju, oseća pokret na svojoj površini. Kako pomerate prst po površini pada, kursor reague u skaldu sa pokretom.

Sledeće poglavlje je o tome kako da koristite touch pad:

1. Pomerite prst preko touch pada kako biste pomerili kursor.

2. Pritisnite tastere da selektujete ili izvršite funkcije. Ova dva tastera su slična levom i desnom tasteru miša. Dodirnite dva puta touch pad proizvešćete isti efekat kao i klikom na levi taster miša.

| Funkcije                  | Levi taster                                | Desni taster       | Ekvivalentne akcije dodirom                                                              |
|---------------------------|--------------------------------------------|--------------------|------------------------------------------------------------------------------------------|
| Izvršenje                 | Kliknite dva puta brzo                     |                    | Dodirnite dvaputa (istom brzinom<br>kao i pri dvostrukom kliku mišem)                    |
| Selekcija                 | Kliknite jedanput                          |                    | Dodirnite dvaput                                                                         |
| Drag                      | Kliknite i zadržite da<br>prevučete kursor |                    | Dodirnite dvaputa i na drugi dodir<br>zadržite prst na touch padu da<br>prevučete kursor |
| Pristup sadržajnom meniju |                                            | Kliknite jednanput |                                                                                          |
| Pomeranie za jednu        |                                            |                    |                                                                                          |

stranicu gore i dole

#### Saveti za upotrebu Touch pada

 Brzina dvostrukog klika je vremenski određena. Ukoliko je dvostruki klik suviše spor, Vaš notebook će reagovati kao da ste izvršili običan klik dva puta.

 Prsti bi trebalo da budu suvi i čisti pri upotrebi touch pada. Održavajte površinu touch pada čistom i suvom kako biste produžili vek njegovog trajanja.

3. Touch pad je osetljiv na pokrete prstiju. Ipak, što je nežniji pokret, biće bolji odgovor. Grubi pokreti ne proizvode bolji odgovor.

### Grafički podsistemi

Vaš kompjuter koristi visokoperformansni 14.1-inčni aktivni matrix TFT panel visoke rezolucije i višemilionske boje za ugodno gledanje. Integrisana Intel GMA900 Extreme 3 video grafičko ubrzanje, koje je Microsoft DirectX9 kompatabilno, izvodi grafiku izuzetnom brzinom

#### Podešavanje osvetljenosti ekrana

Notebook koristi specijalnu taster kombinaciju, tzv. Brze tastere, za kontrolu osvetljenosti. Pritisnuti Fn+F7 za povećanje osvetljenosti. Pritisnuti Fn+F8 za smanjenje osvetljenosti.

> Napomena: Kako biste maksimizirali trajanje baterije, podesite osvetljenost na najniži ugodan nivo, kako bi interna baterija koristila što manje energije.

PRESTIGIO VISCONTE 1220

SCC

### Produženje trajanja TFT Display uređaja

Imajte u vidu sledeća uputstva kako biste maksimizirali vek trajanja pozadinskog svetla display-a. 1. Podesite osvetljenost na najniži ugodan nivo (Fn+F8).

- 2. Kada radite na stolu, povežite notebook na eksterni monitor i onemogućite interni display Fn+F4.
- 3. Nemojte onemogućiti suspendovane vremenske izlaze.

SGG

4. Ukoliko koristite AC napajanje i nemate eksterni monitor prikačen, promenite na suspendovan mod kada nije u upotrebi.

#### Otvaranja i zatvaranje display panela

Da otvorite display pritisnite LCD blokade pažljivo i podignite poklopac. Zatim ga postavite u ugodan položaj za rad. LCD panel ima maksimalnu mogućnost otvaranja od 135 stepeni. Nemojte nasilno otvarati display.

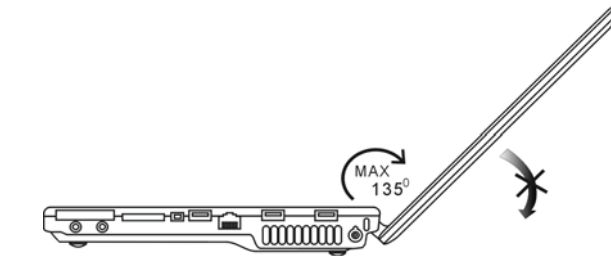

Da zatvorite displaj, samo ga nežno spustite.

Upozorenje: Kako biste izbegli oštećenja ekrana, nemojte ga lupati pri zatvaranju. Nemojte postavljati predmete na njega kada je poklopac zatvoren.

# DVB-T Digital Video Broadcast (TV) (Opcioni uređaj)

Opcioni DVB-T (Digital Video Broadcast - Terrestrial) modul omogućuje gledanje visokokvalitetnog video TV programa na Vašem notebook računaru.

Ukoliko Vaš sistem poseduje DVB-T opciju, potrebno je da povežete antenu na konektor.

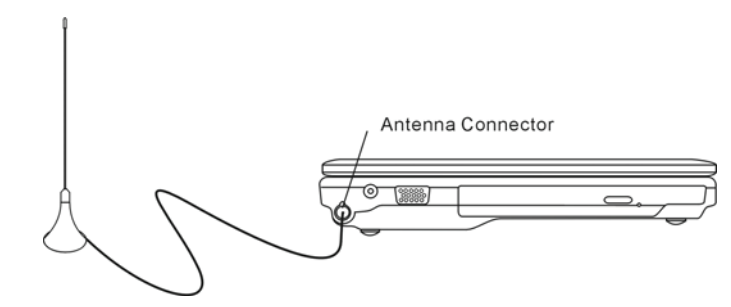

Može biti potrebno da pomerite antenu bliže prozoru ili je udaljite od zgrade za bolji prijem.

Ukoliko je ovo prvi put da koristite DVB-T modul za gledanje TV-a, potrebno je da skenirate raspoložive kanale. Pratite korake niže kako biste skenirali kanale.

1. Landiranje novog softvera Presto! PVR aplikacija, Klik 🔽 da otvorite Settings dialog box, i zatim kliknite na Device tab. 2. Odaberite DVB-T tuner na Device listi.

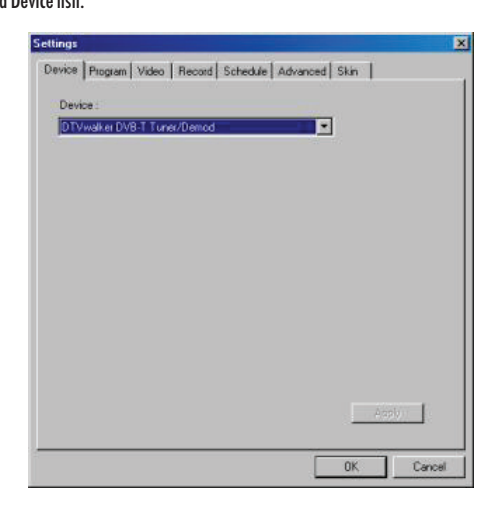

3. Kliknite na Program tab Settings dialog boxa i kliknite Scan za skeniranje raspoloživih kanala. Ukoliko program (kanal) bude pronađen, biće uključen u program listu. Kada se završi, možete odabrati program i editovati njegovo ime.

| Cour  | whyk:                               |                                                           | Taiwan |                                              | *                    |                                      | Scan                   |
|-------|-------------------------------------|-----------------------------------------------------------|--------|----------------------------------------------|----------------------|--------------------------------------|------------------------|
| linin | num Fr                              | equency                                                   | 473000 |                                              | *                    | KHz                                  | Export                 |
| 1axi  | num Fi                              | iequency:                                                 | 653000 |                                              | -                    | KHz                                  | Import                 |
| 2     | Num<br>6                            | Program<br>FTV<br>FMTV                                    | Name   | Freque *<br>55700<br>55700                   | Pr<br>Pr             | ogram Info<br>ogram Nur              | mation<br>aber         |
| 99999 | Num<br>6<br>7<br>8<br>9             | Program<br>FTV<br>FMTV<br>FTVN<br>TTV-1                   | Name   | Freque *<br>55700<br>55700<br>55700<br>58100 | Pr<br>Pr<br>6        | ogram Info<br>ogram Nur              | mation<br>nber:        |
|       | Num<br>6<br>7<br>8<br>9<br>10<br>11 | Program<br>FTV<br>FMTV<br>FTVN<br>TTV-1<br>TTV-2<br>HAKKA | Name   | Freque                                       | Pr<br>Pr<br>Pr<br>Pr | ogram Info<br>ogram Nun<br>ogram Nan | mation<br>nber:<br>ne: |
|       | Num<br>6<br>7<br>8<br>9             | Program<br>FTV<br>FMTV<br>FTVN<br>TTV-1                   | Name   | Freque                                       | Pr<br>Pr<br>B        | ogram Info<br>ogram Nur              | mation<br>nber         |

4. Pritisnite OK i zatvorite Settings dialog box

5. Spremni ste za gledanje filmova

Ukoliko Vaš sistem dolazi sa DVB-t modulom već instaliranim, možete koristiti New Soft Presto!PVR za gledanje i snjimanje TV programa.

PRESTIGIO VISCONTE 1220

SCC

### Audio podsistem

Audio podsistem Vašeg kompjutera je Sound Blaster Pro- kompatabilan.

Ručno podešavnaje jačine Povećanje jačine, pritisnite Fn+F5 Smanjenje jačine, pritisnite Fn+F6

#### Podešavanje jačine u Windowsu

1. Kliknite na simbol zvučnika u statusnoj liniji u Windows-u

- 2. Kontrolu jačine pomerite na gore ili dole da podesite jačinu
- 3. Privremeno utišavanje zvučnika, a da pritom ne menjate podešavanja kliknite na Mute.

#### Snimanje glasa

Integrisan mikrofon omogućuje snimanje zvka. Potrebno je da koristite audio softwer koji omogućuje integrisani mikrofon. Na primer, možete koristiti Microsoft Sound Recorder.

### Instant-on multimedia player (Opcija)

Instant-on multimedia player je jednostavan način za puštanje DVD diskova ili video klipova, pregled slika, preslušavanje muzike, i gledanje digitalnog TV programa (ukoliko je opcija DVB-T modul instalirana). Instant-On ne radi u okviru Windows-a.

Napomena: Sledi jednostavno uputstvo za Instant-On Player. Za više informacija pogledajte uputstvo za upotrebu ili Help ekran.

Napomena: Instant On podržava većinu popularnih medija formata; ipak, ne podržava Animated GIF.

### Instant-On tasteri za akciju

| Taster | Komanda           | Opis                                                                                                    |
|--------|-------------------|----------------------------------------------------------------------------------------------------|
| М      | Meni              | Pritisnite za prikaz General Setup menija<br>Pritisnite ponovo za izlazak iz Menija.                          |
| FI     | Instrukcioni meni | Pritisnite za prikaz Instrukcionog menija i funkcionalnih tastera.<br>Pritisnite ponovo za izlazak iz Menija. |
| ^y<>   | Pokret            | Kretanje kroz menije                                                                                          |
| Ulazak | Selekcija         | Izvršenje selekcije                                                                                           |

Napomena: Pošto Instant-On ne podržava touch pad pokrete, neophodno je da koristite tastere tastature za navigaciju željene funkcije. U medija modu, uvek koristite F1 za prikaz funkcionalnih tastera.

# Media File Storage

Upotrebom Instant-On za playback fajlova, neophodno je da ih smestite u:

C:\Documents and Settings\All Users(i svaki kreiran korisnik)\Documents\My XXX (Primer: Foto fajlovi pod \My Photo, Music files under\My Music and Video files under \My Video).

Na primer, kada ste privi put u Video Modu, sistem će tražiti skeniranje sačuvanih fajlova u preciziranom direkotrijumu i kreiranje play-liste za buduću upotrebu.

# SCC

#### Lansiranje Instant-On Player-a:

Kada je kompjuter ugašen i pritisnut taster za pokretanje Instant-On Multimedia Player-a, sistem će pokrenuti Player aplikaciju za nekoliko sekundi.

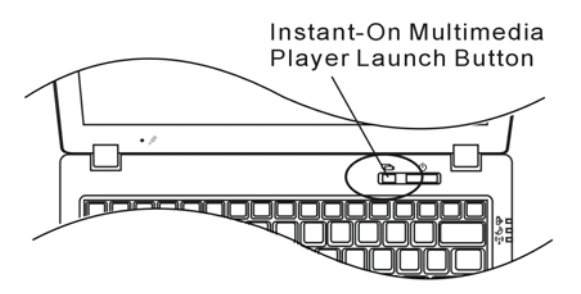

Napomena: Kada je kompjuter već u upotrebi u Windows-u i Player taster je pritisnut, sistem aktivira bešuman mod za redukovanje buke.

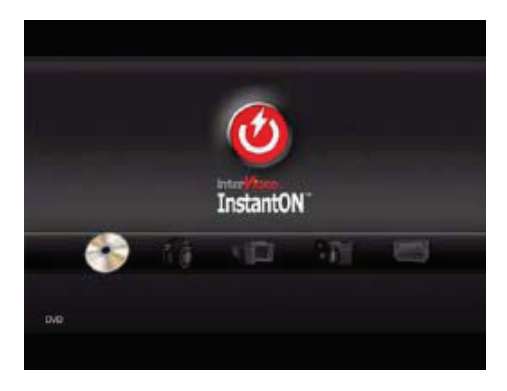

Koristite <> tastere za selekciju Media moda.

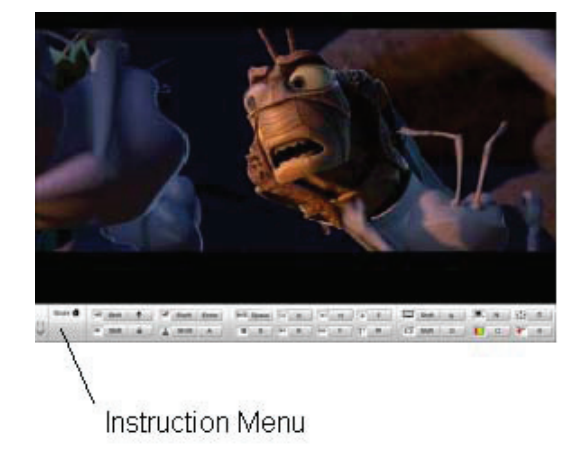

Koristite F1 za prikaz Instruction meni za Media Mod.

Gašenje Instant-On player-a: Pritisnite Instant-On player taster za gašenje kompjutera.

### Ethernet

Vaš kompjuter opremljen je sa 10/100Base-TX Fast Ethernet mrežnim adapterom. Povežite aktivan LAN kabl na RJ-45 LAN port lociran sa leve strane kompjutera. Ovo pruža mogućnost prenošenja podataka u lokalnoj mrežnoj oblasti.

Povezivanje na mrežu

Koristite isključivo UTP Ethernet kabl 1. Jedan kraj UTP kabla povežite u mrežni konektor, potrebno je da konektor bezbedno legne u kućište. 2. Ili povežite drugi kraj kabla na RJ-45 džek zidne utičnice ili na RJ-45 port UTP konektora ili hub na mreži.

Restrikcija kablova za mreže

- Sledeće restrikcije bi trebalo uvažiti za 100/1000BASE-TX mreže:
- 1. Dužina Maxine kabla 100 metara(m) (328feet(ft))
- 2. Za 100-Mbps operacijacije, koristite Kategoriju 5 žice i konekcije.

Napomena: Konsultujte Windows uputstvo i/ili Novell Netware uputstvo za korisnike za softversku instalaciju, konfiguraciju, rad na mreži.

# BATERIJA I MENADŽEMENT UŠTEDE ENERGIJE

U ovom poglavlju saznaćete osnove vezane za menadžment uštede energije i načine produženja trajanja baterije. U ovom poglavlju sazanaćete kako bi trebalo raditi na notebook-u na baterijsko napajanje, kako da vodite računa o bateriji, i kako da koristite karakteristike uštede energije.

TFT display, centralni procesor, hard disk su glavni hardver podsistemi koji koriste najviše energije. Menadžment uštede energije vodi računa o tome kako ove ključne komponente bi trebalo da se ponašaju u cilju uštede energije. Na primer, možete podesiti gašenje displaya nakon 2 minuta neaktivnosti zbog uštede energije. Efikasan menadžment uštede energije može Vam pomoći da duže rad na kompjuteru pre ponovnog punjenja baterije.

### Baterija

#### Lithium-Ion Baterija

Vaš notebook koristi šestoćerijsku Lithium-Ion bateriju koja omogućuje napajanja kada nemate pristup AC napajanju.

Napomena: Neophodno je da punite bateriju najmanje 6 sati pre njenog prvog korišćenja. Napomena: U okviru Standby suspenzionog moda, potpuno napunjena baterija gubi svoju snagu približno 1/2 dana ili manje. Kada se baterija ne koristi baterija će se isprazniti u roku od 1-2 meseca

#### Baterija - upozorenja o praznoj bateriji

#### 1. Upozorenja o praznoj bateriji

Stanje prazne baterije nastupa kada je njena snaga redukovana na 6%. Crveni LED indikator statusa će blinkati i sistem će upozoriti zvukom svakih 16 sekundi.

#### 2. Upzorenje o izuzetno praznoj bateriji

Stanje izuzetno prazne baterije nastupa kada preostane 3% snage baterije. Crveni LED indikato statusa će blinkati i sistem će upozoravati signalon u intervau od 4 sekunde.

Kada Vas notebook upozori o stanju przne baterije imaćete oko 3-5 minuta vremena da snimite svoj rad.

Upozorenje: Nemojte bateriju izlagati temeraturama nižim od 0 stepeni Celzijusa (32 stepeni F) i višim od 60 stepeni C (140F). Ovo može štetno uticati na bateriju. Napomena: Pritisnite Fn+13 za gašenje zvučnog upozorenja baterije.

PRESTIGIO VISCONTE 1220

SCG

# Postavljanje i uklanjanje baterije

### Uklanjanje baterije

SGG

1. Postavite notebook sa donjom stranom okrenutom ka gore na ravnu i stabilnu površinu.

2. Pritisnite sigurnosne reze kako biste odvojili baterijsko kućište od notebooka.

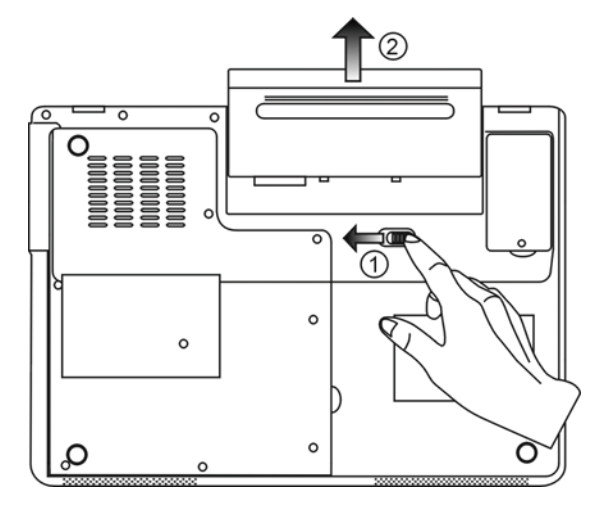

Instaliranje baterije

1. Postavite noteboook sa donjom stranom okrenutom ka gore na ravnu i stabilnu površinu.

2. Pažljivo postavite bateriju u prostor na notebooku za bateriju.

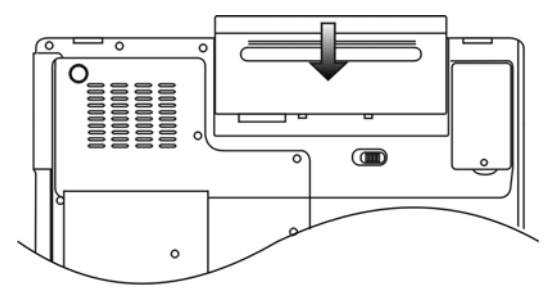

### Punjenje baterije i vreme punjenja

Da napunite bateriju, dok je baterija u notebooku, povežite AC adapten na notebook i električnu utičnicu. Vreme punjenja je približno 4-6 sati kada je notebook ugašen i približno 8-12 sati kada je notebook uključen. Kada je baterija u potpunosti napunjena, indikator stanja baterije postaće zelene boje (svetlo).

> Napomena: Ukoliko sistem radi teško učitavanje u okruženju sa povišenom temperaturom, postoji mogućnost da se baterija neće u potpunosti napuniti. Neophodno je da nastavite punjenje sa AC adapterom priključenim, sve dok LED indikator ne postane zelene boje.

#### Provera nivo baterije

Možete proveriti preostalu snagu baterije u Windows indikatoru statusa beterije koji je lociran u donjem desnom uglu task bara. (Ukoliko ne vidite bateriju ili AC ikonu u task baru, idite na Power Options Properties box i kliknite na Advanced tab. Obeležite "Always show icon on task bar".)

Pristup za pitanja napajanja ostvarićete klikom na Power Options ikonu u Windows Control Panelu.

### Produženje veka trajanja i ciklusa upotrebe

Postoje načini za produženje upotrebe baterije. Koristite AC adapter kadgod je AC utičnica na rasposlaganju. Ovo će omogućiti nesmetan rad na kompjuteru. Kupite rezervnu bateriju. Čuvajte bateriju na sobnoj temperaturi. Visoke temperature brže prazne bateriju. Pravilno koristite funkcije menadžmenata uštede energije. Save To Disk (Hibernate) štedi većinu energije smeštajem trenutnog sadržaja sistema na prosto hard diska rezervisanom za ovu finckiju. Vek trajanja baterije je približno 300 punjenja. Pogledajte napomene na početku ovog uputstva za upotrebu o tome kako da vodite računa o bateriji. Napomena: Pročitajte poglavlje o zaštiti notebooka na početku ovog uputstva za savete kako da održavate bateriju.

Napomena: Kako biste ostvarili optimalne pergormanse baterije, možda ćete morati da na

tromesečnom niovu izvršite potpuno pražnjenje i punjenje baterije:

1. Potpuno napunite bateriju.

- 2. Zatim ispraznite bateriju ulaskom u BIOS setup ekran. Pritisnite F2 taster čim uključite kompjuter.
- I ostavite da ostane u tom ekranu sve dok se baterija ne isprazni.

3. Potpuno napunite bateriju ponovo

PRESTIGIO VISCONTE 1220

SCO

### Upotreba Windows Power opcija

Windows Power menadžment pruža osnove o uštedi energije. U okviru Windows Power Options Properties (Start/Settings/Control Panel/Power Options) dialog boxa, možete uneti vreme za display i hard disk. Windows power mendžment štedi energiju gašenjem hard diska nakon 1 minuta neaktivnosti, na primer.

### Windows Power šeme

50

Kontrolni panel menadžmenta uštede energije u Windows XP-u, poznato kao Powe šeme, dizajniran je u cilju obezbeđenja korisnika interfejsom jednostavnim za upotrebu. Tab Power šeme možete pronaći u Power Options Properties panelu kome se pristupa putem Control Panela.

Šeme su jednostavne za razumevanje, baziraju se scenariju upotrebe notebooka, i kontrolišu ne samo upotrebu energije procesora već i ostalih periferija sistema.

Idite na (Start/Settings/Control Panel) dva pute kliknite na Power Options ikonu.

Always on mod stavlja procesor u mod maksimalnih performansi, koji ne obezbedjuje nikakvu uštedu energije. Ostale šeme kontrolišu performanske procesora u skladu sa zahtevima. Na primer, Max Battery mod usporava brzinu procesora i napon u cilju očuvanja energije što je više moguće.

| ver schemes                                                                                                    | Alarms                                      | Power Meter                                       | Advanced                      | Hibernate                                                            |                 |
|----------------------------------------------------------------------------------------------------|---------------------------------------------|---------------------------------------------------|-------------------------------|----------------------------------------------------------------------|-----------------|
|                                                                                                    | 10.00                                       |                                                   |                               |                                                                      |                 |
| Selec<br>this o<br>the se                                                                                                 | t the pow<br>omputer.<br>elected so         | ier scheme with<br>Note that chanj<br>cheme.      | the most ap<br>ging the setti | propriate settir<br>ngs below will                                   | ngs to<br>modil |
| -ower schem                                                                                                    | es                                          |                                                   |                               |                                                                      | _               |
| Portable/Lap                                                                                                    | otop                                        |                                                   |                               |                                                                      | ~               |
| Home/Office                                                                                                    | Desk                                        |                                                   |                               |                                                                      |                 |
| Presentation<br>Always On<br>Minimal Powe                                                                                 | er Manag                                    | ement                                             |                               |                                                                      |                 |
| Presentation<br>Always On<br>Minimal Powe<br>Max Battery<br>When compu                                                    | er Manag<br>ter is:                         | ement                                             | ed in                         | Hunning of batteries                                                 | n               |
| Presentation<br>Always On<br>Minimal Powe<br>Max Battery<br>When compu<br>Turn off monit                                  | er Manag<br>Iteris:<br>tor:                 | ement<br>Plugge<br>After 15 mins                  | ed in                         | Hunning of<br>batteries<br>fter 5 mins                               | n<br>V          |
| Presentation<br>Always On<br>Minimal Poww<br>Max Battery<br>When compu<br>Turn off monil<br>Turn off hard                 | er Manag<br>Iteris:<br>tor:<br>disks:       | ement<br>Plugge<br>After 15 mins<br>After 30 mins | edin A                        | Hunning o<br>batteries<br>fter 5 mins<br>fter 5 mins                 | n<br>V          |
| Presentation<br>Always On<br>Minimal Powe<br>Max Battery<br>When compu<br>Turn off monit<br>Turn off hard<br>System stand | er Manag<br>teris:<br>tor:<br>disks:<br>by: | After 30 mins                                     | edin A                        | Humming of<br>batteries<br>Iter 5 mins<br>Iter 5 mins<br>Iter 5 mins | n<br>V          |

U okviru ovog dialog boxa, možete manuelno podesiti LCD i hard disk vreme u Plugged in koloni i u Running on koloni za bateriju. Niže vrednosti uštedeće više energije baterije.

Napomena: Pogledajte Windows uputstvo za upotrebu za detaljnije informacije o tome kako da koristite funkciju Power menadžmenta.

Napomena: Dialog box prikazan gore može se prikazati neznatno dugačijim.

### Suspenzioni mod

#### Standby suspenzija

Sistem automatski ulazi u ovaj mod nakon perioda nekativnosti, koji je podešen u Power šeme dialog boxu. U Standby modu, hardver uređaji, kao što je display panel i hard disk, su isključeni u cilju uštede energije.

#### Hibernet suspenzija

U ovom modu, svi sistemski podaci su sačuvani na hard disku pre isključenja energije. Kada je ovaj mod aktiviran, stanje sistema i sadržaj se snima na hard disku nakon perioda neaktivnosti diefinisanog od strane korisnika. Energija se ne povlači, ili vrlo malo energije se koristi iz baterije tokom ovog moda.

Ipak, u zavisnosti od toga koliko RAMa je instalirano na kompjuter, količina vremena koju će sistem zahtevati za povraćaj predhodnog sadržaja može varirati u intervalu od 5 do 20 sekundi.

Za Windows 2000/XP korisnike, hibernecija se ostvaruje putem operativnog sistema, zbog toga, nije neophodna specijalna particija ili disk fajlova

Ukoliko želite da aktivirate Hibernate mod, neophodno je da omogućite Hibernate podršku u Hibernate tabu Power Options menija

| Power Schemes        | Alarms                               | Power Meter                                             | Advanced                                            | Hibernate                                           |                    |
|----------------------|--------------------------------------|---------------------------------------------------------|-----------------------------------------------------|-----------------------------------------------------|--------------------|
| When<br>memo<br>comp | i your cor<br>ry on you<br>uter come | mputer hibernat<br>ir hard disk and<br>es out of hibern | es, it stores w<br>then shuts d<br>ation, it return | hatever it has<br>own. When yo<br>is to its previou | in<br>ur<br>is sta |
| Hibernate            | ernation                             |                                                         |                                                     |                                                     |                    |
| Disk space for       | hibernat                             | ion                                                     |                                                     |                                                     |                    |
| Free disk spar       | ce:                                  | 5,546 MB                                                |                                                     |                                                     |                    |
| Disk space re        | quired to                            | hibernate:                                              | 224 MB                                              |                                                     |                    |
|                      |                                      |                                                         |                                                     |                                                     |                    |
|                      |                                      |                                                         |                                                     |                                                     |                    |
|                      |                                      |                                                         |                                                     |                                                     |                    |
|                      |                                      |                                                         |                                                     |                                                     |                    |
|                      |                                      |                                                         |                                                     |                                                     |                    |
|                      |                                      | -                                                       |                                                     |                                                     |                    |

Napomena: Nemojte instalirati ili uklanjate memorijski modul kada je sistem u suspenzionom modu. Napomena: Dialog box prikazan gore, može se neznatno prikazati drugačijim u stvarnosti.

Tasteri za akcije napajanja

Notebook PC tasteri napajanja mogu biti podešeni da gase sistem ili aktiviraju suspenzioni mod. Idite na (Sistem/Settings/Control Panel/Power Options) i kliknite na Advanced tab. U opadajućem meniju odaberite način na koji želite da ovi taswteri rade.

PRESTIGIO VISCONTE 1220

SCC

| Power Options Properties                                                   | ? 🔀   |  |  |  |  |  |
|----------------------------------------------------------------------------|-------|--|--|--|--|--|
| Power Schemes Alarms Power Meter Advanced Hibernate                        |       |  |  |  |  |  |
| Select the power-saving settings you want to use.                          |       |  |  |  |  |  |
| Power buttons<br>When I close the lid of my portable computer:<br>Stand by | ~     |  |  |  |  |  |
| When I press the power button on my computer:                              |       |  |  |  |  |  |
| Stand by                                                                   | ×     |  |  |  |  |  |
| Ask me what to do<br>Stand by<br>Shut down                                 |       |  |  |  |  |  |
|                                                                            |       |  |  |  |  |  |
| OK Cancel                                                                  | Apply |  |  |  |  |  |

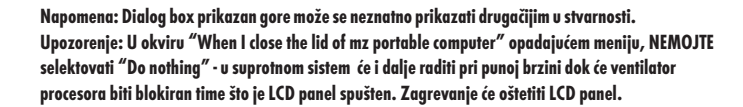

Upozorenja o praznoj bateriji

Možete definisati kada i kako će Vas sistem upozoriti o stanju przane baterije. Idite na Alarms tab u Power Options Propeties boxu. Ukoliko želite da čujete audio bip, kliknite na Alarm Action taster i obeležite Sound alarm.

| Power Options    | Proper                | ties                                    |                          |           | ? 🛛   |
|------------------|-----------------------|-----------------------------------------|--------------------------|-----------|-------|
| Power Schemes    | Alarms                | Power Meter                             | Advanced                 | Hibernate |       |
| - Low battery a  | larm                  |                                         |                          |           |       |
| 🗹 Activate la    | ow battery            | alarm when po                           | wer level rea            | ches:     | 10%   |
| 0%               | •                     |                                         | 1                        | 1         | 100%  |
| Alarm A          | .ction                | Notification:<br>Action:<br>Run Program | Text<br>Noacti<br>: None | on        |       |
| Critical battery | alarm<br>ritical batt | ery alarm when                          | power level              | reaches:  | 3%    |
| 0% -7            |                       |                                         |                          | 1         | 100%  |
| Alarm A          | .ction                | Notification:<br>Action:<br>Run Program | Text<br>Stand t<br>None  | ν,        |       |
|                  |                       | OK                                      | Ca                       | ncel      | Apply |

Napomena: Konsultujte Windows uputstvo za upotrebu za detaljne informacije o tome kako da koristite Windows powerm menadžment funkcije Napomena: Dialog box prikazan gore može se u stvarnosti pokazati neznatno dugačijim.

### Power meni brz pristup

Umesto da pravite određene selekcije u Power Options Properties boxu, možete brzo i jednostavno precizirati koju funkciju uštede energije želite klikom na ikonu baterije u donjem desnom uglu task bara. (Ukoliko ne vidite bateriju ili AC ikonu, idite na Power options Properties box i kliknite na Advanced tab. Obeležite "Always show icon on on the task bar". Odaberite Max Battery ukoliko želite da sistem uđe u suspend mod češće. Ili selektujte Always on ukoliko Vaš notebook PC je povezan na AC izvor napajanja.

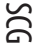

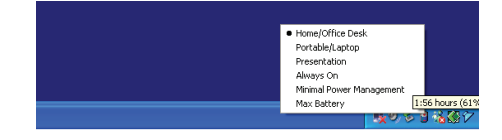

Napomena: Dialog box prikazan gore, u stvarnosti se može prikazati neznatno dugačijim.

### NADOGRADNJA Vašeg KOMPJUTERA

#### Upozorenje: Preporučuje se notebook vratite dileru ili radnji u kojoj ste ga kupili za nadogradnju

Pre izvođenja nadogradnje hardvera, ugasite sistem, isključite AC adapter, uklonite bateriju i diskonektujte LAN i Modem kabl radi Vaše sigurnosti.

Kada završite nadogradnju, uverite se da ste pričvrstili sve šrafove pre paljenja notebook računara.

### PROBLEMI PRI UPOTREBI

U ovom poglavlju saznaćete kako da rešite najčešće probleme hardvera i softvera.

Vaš kompjuter je potpuno iztestiran i usaglašen sa sistemskom specifikacijom pre isporuke. Ipak, neadekvatna operacija i/ili pogrešna upotreb može prouzrokovati probleme.

Ovo poglavlje pruža uputstva za indentifokovanje i rešavanje najčešćih hardverskih i softverskih problema koji mogu nastupiti. Kada iskusite problem, prvo bi trebalo da pokušate uz pomoć preporuka u ovom poglavlju da ih rešite. Umesto da vratie kompjuter i čekate popravku, možete jednostavno rešiti problem uzimanjem u obzir sledećih scenarija kao mogućih rešenja. Ukoliko se problem nastavi, kontaktirajte prodavca ili servis za informaicje.

Pre nego šte preduzmete dalje akciji, uzmite u obzir sledeće sugestije:

Proverite da li se problem nastavlja kada se svi eksterni uređaji isključe.

Proverite da li je zeleni LED indikator AC adaptera upaljen.

Proverite da li je kabl napajanja pravilno povezan na zidnu utičnicu i na kompjuter.

Proverite da li je LED indikator napajanja kompjutera uključen.

Proverite da li je tastatura operativna pritiskon i zadržavanjem nekog tastera.

Proverite da ne postoji neka nepravilna ili slaba konekcija kabla. Proverite da li sigurnosne reze kompjutera bezbedno stoje u prijemnicima.

Uverite se da nije izvršeno neadekavatno podešavanje hardver uređaja u BIOS setup jedinici. Pogrešna podešavanja mogu proizrokovati problem u redu sistema. Ukoliko niste sigurni koje ste izmene izvršili, pokušajte da vratite podešavanja na fabrička.

Uverite se da su svi drajveri pravilno instalirani. Na primer, bez adekvatno instaliranog audio drajvera, zvučnici i mikrofon neće raditi.

Ukoliko eksterni uređaji kao što su USB kamera, printer ne rade pravilno kada su povezani na sistem, obično je problem do eksternog uređaja. Prvo konsultujte proizvođača.

Neki softverski programi, koji nisu prošli rigorozno kodiranje i testiranje, mogu uzrokovati problem tokom rutinske upotrebe. Konsultujte distributera softvera za rešenje problema.

Periferijalni uređaji nisu plug-and-play kompatabilni. Neophodno je da restartujete kompjuter sa ovim uređajim priključenim na sistem.

SCG

Neophodno je da odete u BIOS SETUP i učitete DEFAULT SETTING nakon BIOS osveženja.

Osigurajte da Quick Key Lockout Switch sa donje strane kompjutera nije zauzet, u suprotnom brzi tasteri neće raditi.

#### Audio Problemi

#### Nema zvučnog izlaza

Jačina zvuka je isključena u Microsoft Sound sistemu ili je uključena funkcija mute. Kva pute kliknite na ikonu zvučnika u donjem desnom uglu kompjutera na taskbaru da proverite da li su zvučnici mutirani ili utišani do kraja.

Većina audio problema povezana je sa softverom. Ukoliko je Vaš kompjuter ranije radio, postoji mogućnost da je softver nepravilno podešen.

Idite na (Start/Settings/Control Panel) dva puta kliknite na Sounds and Audio Devices ikonu. U okviru Audio strane, postavite da Vinyl AC'97 Audio (WAVE) bude glavni audio uređaj.

#### Ne može se snimati zvuk -

Potrebno je da povežete eksterni mikrofon na konektor za mikrofon kako biste snimali zvuk.

Dva puta kliknite na ikonu zvučnika u donjem desnom uglu taskbara da proverite da li je mikrofon mutiran.

1. Kliknite na Options i odaberite Properties.

2. Odaberite Recording i kliknite OK taster.

Idite na (Start/Settings/Control Panel) dva puta kliknite na Multimedia ikonu (ili Soundsa and Audio Devices ikonu). U okviru Volume ili Audio page, proverite da Vinyl AC'97 Audio (WAVE) bude glavni uređaj za snimanje.

Idite na (Start/Settings/Control Panel) dva puta kliknite na Multimedia ikonu (ili Soundsa and Audio Devices ikonu). U okviru Volume ili Audio page, proverite da Vinyl AC'97 Audio (WAVE) bude glavni uređaj za snimanje.

#### Problemi sa hard diskom

#### Hard disk vređaj ne radili ili nije prepoznatljiv -

Ukoliko ste upravo izvršili nadogradnju hard diska, proverite da konektor hard diska nije labav i da je hard disk pravilno smešten u ležište. Uklonite ga i ponovo postavite, i restartujte PC.

Novi HDD može zahtevati particiju i ponovno formatiranje. O/S i drajveri moraju se ponovo instalirati.

Proverite LED indikator hard diska. Kada pristupite fajlu, LED lampa bi trebala istog momenta da se uključi.

Novi HDD može biti defektan ili nije kompatabilan.

Ukoliko je Vaš kompjuter bio izložen statičkom elektricitetu ili fizičkom udaru, postoji mogućnost da je hard disk oštećen.

#### Hard disk pravi nenormalnu buku -

Potrebno je da što pre izvršite back up fajlova Proverite da je izvor buke zaista hard disk, a ne ventilator ili neki drugi uređaj.

#### Hard disk je dosegao svoj kapacitet -

Pokrenite Disk Cleanup jedinicu u Windowsu. (Start/All Programs/Accessories/System Tools/Disk Cleanup). Sistem će Vas upozoriti šta da radite.

Arhivirajte fajlove ili programe koje ne koristite duže vreme njihovim premeštanjem na alternativni medij za smeštaj podataka (floppy disk, optički disk, itd.) ili uklonite programe koje Više ne koristite.

Mnogi pretraživači smeštaju fajlove na hard disk u svojsvtu brze memorije kako bi povećali performanse. Proverite Online Help programa za instrukcije za smanjenje veličine brze memorije ili uklonite privremene internet fajlove.

Ispraznite Recycle Bin kako biste oslobodili više disk prostora. Kada izbrišete fajlove, Windows ih smešta u Recycle Bin.

#### Har disku treba duže vremena za čitanje fajlova.

Ukoliko ste određeni period koristiti hard uređaj, postoji mogućnost da su fajlovi fragmentovani. Idite na (Start/Programs/Accessories/System Tools/Disk Defragmenter) da izvršite defregmentaciju diska. Ova operacija može potrajati. Prekinuti zahtevi ili problemi sa ostalim hardver uređajima su možda zauzeli CPU i time usporili performanse sistema.

#### Fajlovi su izmenjeni -

Pokrenite Error-checking u Windowsu da proverite HDD. Dva puta kliknite na My Computer. Desni klik na C: i odaberite Properties. Kliknite na Check Now u Error-checking alatima.

### Problemi sa optičkim uređajem

#### Optički vređaj ne radi -

Pokušate da izvršite reboot sistema. Disk je oštećen ili ne mogu da se čitaju fajlovi. Nakon što sete insertovali CD-ROM disk, biće potrebno malo vremena pre nego što ćete moći da pristupite njegovom sadržaju.

#### Uređaj ne čita diskove -

CD nije pravilno postavljen u svoje ležište. Proverite da CD pravilno stoji u ležištu. Disk je oštećen ili ne mogu da se čitaju fajlovi.

#### Ne može se izvršiti eject diska

U normalnim uslovima potrebno je nekoliko sekundi pre nego što se izvrši izbacivanje diska. Ukoliko disk ne bude ejectovan postoji mogćnost da je mehanički zaglavljen. Savite parče papira u ubacite ga u otvor pored eject tastera. Na ovaj način trebalo bi da otvorite fioku diska. Ukoliko ne uspete, vratite jedinicu na opravku. Nemojte nasilno otvarati fioku diska.

#### Combo ili DVD RW uređaj (optički uređaj) ne može da snima -

Neophodno je da kupite i instalirate program za narezivanje kako biste bili u mogućnosti da snimate na prazne medije.

#### Problemi sa Displayom

#### Display panel je brazan kada je sistem uključen -

Proverite da kompjuter nije u Standby ilik Hibernate suspenzionom modu. U okviru ovih modova display je isključen radi uštede energije.

#### Teško je čitati sa ekrana -

Rezolucija ekrana bi trebalo da bude postavljena najmanje na 1024x768 za optimalno gledanje.

1. Idite na (Start/Settings/Control Panel) dva puta kliknite na Display ikonu.

2. U okviru Settings strane, podesite rezoluciju ekrana na najmanje 1024x768 i odaberite najmanje 256 boja.

PRESTIGIO VISCONTE 1220

SCG

#### Ekran treperi -

Normalno je da ekran treperi nekoliko puta tokom gašenja ili paljenja.

#### Problemi sa tastaturom i mišem

SGG

#### Integrisan touch pad se nepravilno ponaša -

Osigurajte da nema perspiranata ili vlage na Vašim rukama prilikom upotrebe touch pada. Održavajte površinu touch pada čistom i suvom.

Nemojte koristiti dlan ili zglob na površini touch pada prilikom kucanja ili upotreba touch pada.

#### Integrisana tastatura ne prihvata inpute -

Ukoliko imate povezanu eksternu tastaturu na sistem, integrisana tastatura može da ne radi. Pokušajte da restartujete sistem. Karakteri na ekranu se ponavljaju tokom kucanja. Postoji mogućnost da predugo zadržavate tastere prilikom kucanja. Održavajte tastaturu čistom. Prašina i prljavština ispod tastera može prouzrokovati glavljenje tastera. Konfigurišite tastaturu tako da duže čeka pre početka automatskog ponavljanja. Za podešavanje ove karakteristike idite

na (Start/Settings/Control Panel), dva puta kliknite na ikonu tastature. Dialogue box će se prikazati sa podešavanjima za tastaturu.

#### CMOS problemi sa baterijom

# Poruka "CMOS Checksum Failure" se prikazuje tokom boot procesa ili reset vremena (sata) prilikom izvršenja boot-a.

Pokušajte da izvršite ponovan boot sistema.

Ukoliko se poruka "CMOS Checksum Failure" pojavi tokom boot procedure čak i nakon ponovnog boot-a, može ukazivati na problem sa CMOS baterijom. Ukoliko je to slučaj, neophodno je da zamenite bateriju. Ova baterija normalno traje dve do pet godina. Baterija je tipa CR2032 (3V). Možete je samostalno zameniti. Baterija je locirana ispod poklopca sistemskog uređaja sa donje strane notebooka.

#### Problemi sa memorijom

POST ne prikazuje povećanje kapaciteta memorije kada ste već instalirali dodatnu memoriju-Određeni brendovi memorijskih modula možda nisu kompatabilni sa Vašim sistemom. Potrebno je da pitate vendora za listu kompatabilnim DIMM. Memorijski modul nije pravilno instaliran. Memorijski modul je defektan.

#### O/S prikazuje poruku o greški pri radu memoroje.

Ovo je najčešće problem povezan sa softverom ili Windowsom. Program crpi memorijske resurse. Zatvorite aplikacione programe koje ne koristite i restartujte sistem. Neophodno je da instalirate dodatni memorojski modul. Za instrukcije, idite na poglavlje 4 - nadogradnja vešeg kompjutera

### Mrežni adapter / Ethernet problemi

#### Ethernet adapter ne radi -

Idite na (Start/Settings/Control Panel/System/Hardware/Device Manager). Dva puta kliknite na mrežni adapter i proverite da li se Realtek RTL8139/810x Family Fast Ethernet NIC pojavljuje kao jedan od adaptera. Ukoliko ne postoji, Windows nije detektovao Realtek RTL8139/810x Family Fast Ethernet NIC ili neki drugi drajver nije instaliran adekvatno. Ukoliko postoji žuta oznaka ili crvena crta na mrežnom adapteru, reč je o problemu sa uređajem ili izvorom. Izvršite zamenu ili nadogradju drajvera uređaja sa fabričkog CD-ROM diska ili konsultujte Windows uputstvo za informacije o tome kako da rešite ovaj problem. Proverite da su fizičke konekcije na oba kraja kabla dobre.

Hub ili koncentrator možda ne rade pravilno. Proverite da li ostale radne stanice povezane na isti hub ili koncentrator rade pravilno.

#### Ethernet adapter nije prikazan da radi u 100Mbps prenosnom modu -

Uverite se da hub koji koristite podržava 100Mbps operacije. Uverite se da Vaš RJ-45 kabl podržava 100Base-TX zahteve. Uverite se da Ethernet kabl bude povezan na hub socket koji podržava 100Base-TX mod. Hub može imati i 100Base-TX i 100Base-T sockete.

### Problemi u performansama

#### Kompjuter postaje vruć

U okruženju pri temperaturi od 35oC, određeni delovi kompjutera dosežu i 50 stepeni. Uverite se da ventilacioni otvori nisu blokirani. Ukoliko izgleda da ventilator ne radi na višim temeperaturama (50 stepeni Celzijusa i višim), kontaktirajte servis centar. Određeni programi koji intezivno koriste procesor mogu uvećati temperaturu kompjutera na nivo na kome kompjuter automatski usporava njegov CPU sat kako bi se zaštitio od toplotnih oštećenja.

#### Program se zaustavio ili radi vrlo sporo -

Pritisnite CTRL+ALT+DEL da vidite da li program još uvek odgovara.

Restartujte kompjuter

Ovo može biti normalno za Windows kada procesuira druge CPU-intenzivne programe u pozadini ili kada sistem pristupa sporim uređajima kao što su floppy disk uređaji.

Moguće je da radi suviše programa. Pokušajte da zatvorite neke programe ili uvećate sistemsku memoriju za veće performanse. Postoji mogućnost da je procesor pregrejan zbog nemogućnosti sistema da reguliše interno zagrevanje. Uverite se da ventilacioni otvori kompjutera nisu blokirani.

### Firewire (IEEE1394) i USB2.0 problemi

#### USB uređaj ne radi -

Windows NT 4.0 ne podržava USB protokol Proverite podešavanja u Windows Control Panelu Uverite se da li imate instalirane neophodne drajvere. Kontaktirajte distributera uređaja za dodatnu pomoć

PRESTIGIO VISCONTE 1220

SCG

#### IEEE 1394 port ne radi -

Idite na (Start/Settings/Control Panel/System/Hardware/Device manager). Trebalo bi da vidite unos koji glasi "Texas Instrument OHCI Compliante IEEE1394 Host Controllers". Ukoliko ne postoji, Windows nije detektovao host kontroler ili drajver uređaja nije pravilno instaliran. Ukoliko postoji žuta oznaka ili crvena crta na 1394 host kontroleru, postoji problem sa uređajem ili izvorom. Izvršite zamenu ili nadogradju drajvera sa fabričkog CD-ROM diska ili konsultujte Windows uputstvo za insrtukcije kako da rešite ovaj

# problem.

Uverite se da je kabl pravilno povezan

Uverite se da imate instalirane sve neophodne drajvere uređaja. Kontaktirajte distributera uređaja za dodatnu pomoć 

# SPECIFIKACIJA PROIZVODA

Procesor i Core Logic

Mobile Intel Dual-Core Processor (Yonah), do 2.16GHz, 2 MB L2 cache ili Mobile Intel Single-Core Procesor(Yonah), do 1.66GHz, 2MB L2 cache Intel Calistoga 945GM + ICH7-M chipset sa audio, modem, i USB2.0 kontrolerima integrisanim 667MHz Front Side Bus 533 / 667MHz DDR2 interface

Memorija sistema DDR2 SDRAM 533 / 667 256 / 512 / 1024MB Dva 200-pin DIMM socket-a, Max 2 GB

Display

12.1-inch Wide-Viewing-Angle WXGA TFT LCD Intel Integrated GMA950 Graphic Engine Hardware Motion Compensation i IDCT podrška za MPEG1/2 Playback DirectX kompatabilnost

Audio

Intel (ICH7M) integrisan audio kontroler Realtek Audio Codec DirectSound 3D, EAX 1.0 & 2.0 kompatabilnost A3D, I3DL2 kompatabilnost AC97 V2.3 kompatabilnost Azalia kompatabilnost 2 Stereo zvučnici

Bežični LAN Intel PRO/Wireless 3945ABG Card Mini-Card Interface IEEE802.11 B&G

LAN / Ethernet

Marvell Ethernet funkcija za 10/100/1000Base-TX network standarde Windows XP Plug and Play kompatabilnost Automatic Jam i auto-negotiation za flow control Auto Negotiation i Parallel detection za automatic speed selection (IEEE 802.3u) Visokoperformansni 32-bit PCI bus master architecture sa integrisanim DMA kontrolerom za low CPU i bus korisnost Remote Wake-up Scheme podrška Hot Insertion podrška

PRESTIGIO VISCONTE 1220

SCC

Firewire IEEE1394(a) 02 Micro 0Z128 IEEE1394 OHCI Host Controller Do 400 Mbps Nadogradnja do 63 uređaja u lancu

SGG

Smeštaj S-ATA 2.5-inch format hard disk drive 5.25-inch format (12.7mm height) fixed module (Optional Purchase) 5.25-inch format (12.7mm height) fixed module (Optional Purchase)

Tastature & Touch pad 84-tastera QWERTY tastatura sa numeričkom tastatureom i Windows tasterima, 19.05mm Pitch Integrisan Touch Pad

### ExpressCard (NewCard) & višestruki čitač kartica

02 Micro 0Z128 (čitač kartica) Single Slot, 34mm type I podrška Multimedia Card (MMC), Secure Digital Card (SD), Memory Stick (MS), and MS Pro Card

Portovi i konektori

Jedan Microphone-in / Line-in jack Jedan Headphone / SPDIF-out jack Jedan Firewire (IEEE1394) host konektor Tri USB2.0-compliant konektora Jedan standardni mrežni Ethernet konektor (RJ-45) Jedan DVB-T Antenski konektor Jedan DC-in konektor Jedan 15-pin VGA konektor Jedan 4-u-1 čitač kartica slot Jedan NewCard/ExpressCard Slot (tipe I)

Baterija / AC Adapter Li-ion 6-Cell pack, 10.8V / 11.1V x 4000 mAH ili Li-ion 6-Cell pack, 10.8V / 11.1V x 4400 mAH ili Li-ion 6-Cell pack, 10.8V / 11.1V x 4800 mAH ili Li-ion 4-Cell pack, 14.8V / 14.4V x 2000 mAH Stanje prazne baterije sa zvučnim upozorenjem Smart Battery Compliant;upozorenje o praznoj bateriji Mod produženog trajanja baterije i bešuman mod

Autosensing AC-in 100~240V, DC-out 20V, 65W

### BIOS

AMI PnP BIOS Power On Self Test DRAM auto-detection, auto-sizing L2 Cache auto-detection Hard disk tipe auto-detection APM 1.2 (Napredni menadžment uštede nergije) & ACPI 2.0 (Advanced Configuration Power Interface) Zaštita lozinkom na dvostrukom nivou 32bit pristup, Ultra DMA, PIO5 Mod podrška Multi-boot kompatabilnost

Operativni sistem Kompatabilan sa Microsoft Windows XP Home Edition / Professional SP2

## Fizička specifikacija

296 (W) x 210 (D) x 33~38.3 (H) mm 1.9KG / 4.2lbs (sa 12.1" LCD, DVD-ROM Drive i 6-cell baterija) Operativna temperatura: 5 do 35oC (41 do 95oF) Operativna vlažnost: 20 do 80 percent RH (5 do 35oC) Temperatura smeštaja: -15 do 50oC (-5 do 122oF) SCC

### NAPOMENE REGULATIVNE AGENCIJE

#### FCC Napomena

50

Ova oprema je testirana i utvrđena je usaglašenost sa ograničenjima klase B digitalnih uređaja, u skladu sa članom 15 FCC pravilnika. Ova ograničenja dizajnirana su u cilju zaštite od štetnih smetnji u stambenim uslovima. Ova oprema generiše, koristi i može emitovati radio frekventnu energiju, i ukoliko se ne instalirai i koristi u skladu sa instrukcijama, nema garancije da u pojedinačnim instalacijama neće izazvati smetnje. Ukoliko ova oprema prouzrokuje štetne smetnje što se može utvrditi paljenjem i gašenjem opreme, korisnicima se savetuje da isprave nastale smetnje nekom od niže navedenim mera:

- . Preusmerite ili izmestite prijemnu antenu
- . Povećajte udaljenost između opreme i prijemnika.
- . Povežite opremu na utičinicu napajanja, odvojenu od one na koju je prijemnik povezan.
- . Konsultujte dilera ili iskusnog radio/TV tehničara za pomoć

#### Modifikacije

FCC zahteva korisnici budu obavešteni o tome da izmene i modifikacije napravljenim na ovim uređajima koji nisu odobreni od strane proizvođača dovode do izbegavanja autoritet na operacijama nad ovom opremom.

#### Povezivanje perifernih uređaja

Povezivanje uređaja mora se izvršiti zaštićenim kablom sa metalnim RFI/EMI konektorima kako bi održali usaglašenost sa FCC praivlnikom i regulativama

Ovaj uređaj odgovara članu 15 (CLASS B)/68 FCC pravilnika. Operativnost je predmet sledećih uslova: (1) Ovaj uređaj ne može prouzrokovati štetne smetnj, i (2) ovaj uređaj mora prihvatiti svaku primljenu smetnju, uključujući smetnje koje mogu uzrokovati neželjene operacije

#### Evropska napomena

Prodak sa Ce oznakom u skladu je sa EMC direktivnom (89/336/EEC) i niskonaponskom direktivom (73/23/EEC) i R&TTE Direktivom (1999/5/EC) izdatom od strane Komisije Evropske Unije. Usklađenost sa ovim direktivama podrazumeva prilagođenost sledećim evropskim normama. EN55022 : 1998+A1: 2000+A2: 2003, CLASS B EN61000-3-2 : 2000 EN61000-3-3 : 1995+A1: 2001 EN55024 : 1998+A1 : 2001+A1: 2003 IEC61000-4-2: 2001 IEC61000-4-3:2002+A1:2002 IEC61000-4-4:1995+A1:2000+A2:2001 IEC61000-4-5:2001 IEC61000-4-6:2001 IEC61000-4-8:2001 IEC61000-4-11:2001 EN50082 (IEC801-2, IEC801-3, IEC801-4) Electro-magnetic Immunity EN 300 328-2, EN 300 328-1, EN 301 489-1, EN 301 489-17 (ETSI 300 328, ETSI 301 489) Electro-magnetic Compatibility and Radio Spectrum Matter. TBR21 (ETSI TBR21) Terminal Equipment.

34

EN60950 (IEC60950) I.T.E. Product Safety Kanadska napomena Ova digitalna aparatura ne prelazi ograničenja klase B radio emisije za digitalnu aparaturu kako je postavljeno u regulativni za smenje Kanadskog odela za komunikaciju

### REN (Ringer Equivalent Numbers) Izjava

SCC

"NAPOMENA" Ringer Equivalence Number (REN) dodeljen svakom terminalnom uređaju omogućuje indikaciju maksimalnog broja terminala, terminala dozvoljenih za konekciju na telefonski interface. Terminacija inteface-a može se sadržati od bilo koje kombinacije uređaja koji podležu samo zahtevima koji sumiraju REN svih uređaja koji ne prevazilaze 5." IC ID: 340A-M30EIO

> OPREZ: PRESTIGIO VISCONTE 1220 DIZAJNIRAN JE ZA UPOTREBU SAMO SA SLEDEĆIM MODELIMA AC ADAPTERA Proizvođač: LITE-ON ELECTRONICS, INC Model: P PA-1650-02 (65W), PA-1650-01 (65W) Proizvođač: LI SHIN INTERNATIONAL ENTERPRISE CORP. Model: 0335A2065 (65W), 0335C2065 (65W) Proizvođač: EPSF Model: 10653-A (65W)

#### Sigurnost baterije

- . Ova baterija bi trebalo da se koristi samo sa ovim notebook-om
- . Nemojte rasklapati pakovanje baterije
- . Nemojte odlagati bateriju u vatru ili vodu.

. Izbegavajte rizik od požara, opekotina ili oštećenja baterije, nemojte dozvoliti da metalni delovi dodiruju konektore baterije.

- . Vodite računa o bateriji koja curi ili je oštećena. Ukoliko dođete u kontakt sa elektrolitom, operite izložen deo sapunom i vodom.
- Ukoliko dođe do kontakta sa očima, operite oči vodom 15 minuta i potražite medicinsku pomoć.
- . Nemojte menjati bateriju ukoliko je temperatura okuženja 45 (113) ...
- . Za zamenu baterije, kontaktirajte dilera
- . Nemojte bateriju izlagati visokim smeštajnim temeperaturama (preko 60, 140(...

Pri odlaganju baterija, kontaktirajte lokalnu službu kao biste to izvršili u skladu sa lokalnom regulativom odlaganja i reciklaže baterij Koristite samo priložen AC adabter za punjenje

> OPREZ: Opasnost od eksplozije ukoliko se baterija ne zameni pravilno. Zamenite samo sa istim tipom preporučenim od strane proizovđača. Odložite istrošene baterije u skladu sa preporukom proizvođača i lokalnim zakonom.

# Odlaganje stare električne i elektronske opreme

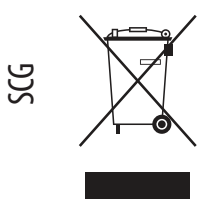

# (Primenljivo u Evropskoj Uniji i ostalim evropskim zemljama sa

sistemom za separatno sakupljanje)

Ovaj simbol na proizvodu ili njegovom pakovanju ukazuje na to da ovaj proizvod ne treba tretirati kao kućni otpad. Umesto toga, treba ga predati na prijemnom terminalu za reciklažu električne i elektronske opreme. Ukoliko osigurate ovakvo odlaganje proizvoda neće biti posldica na okruženje i ljudsko zdravlje, što neadekvatnim odlaganjem ovih proizvoda može biti proizrokovano. Reciklaža materijala će pomoći očuvanju prirodnih resursa. Za detaljnije informacije o reciklaži proizvoda kontaktirajte lokalnu gradsku kancelariju,

servis za odlaganje otpada ili radnju gde se izvršili kupovinu proizvoda.